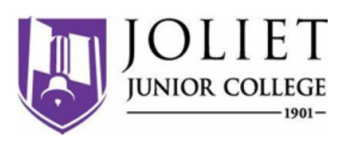

Welcome to the dual enrollment program at Joliet Junior College! Joliet provides a convenient online registration process using DualEnroll.com. Here's how to register for your course(s).

# First Time Students - Create an Account

You can register by computer or right on your smart phone by entering <u>https://jjc.dualenroll.com/login</u> and clicking on **CREATE MY ACCOUNT**.

Complete the **New Student Registration** form to create your account. Provide all information including a login name and password. All fields marked with a red asterisk (\*) are required. You must provide either an email account or cell phone number to create the account. If a cell phone is used, standard text message rates apply.

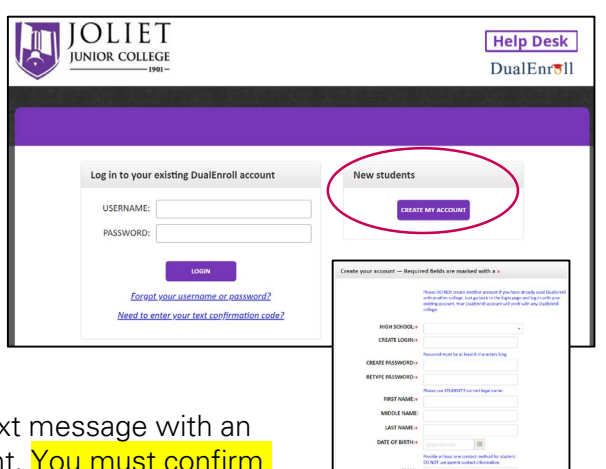

Once you click **CREATE ACCOUNT**, you'll receive either a text message with an activation code or an email with a link to confirm your account. You <u>must</u> confirm your account before you can proceed with the registration. *If using email, please use a personal email address. Be sure to check your junk and spam folders for the email. Log back into your DualEnroll account and complete the following steps.* 

Joliet Junior College has six application steps. Completed steps are listed in green under **Application Steps**, and the current step is shown in orange. Complete all required fields which are marked with an asterisk and click the **update** button after completing a step.

| Mac MacDonald - BOLINGBROOK HIGH SCHOOL         First Name *         Mac         Mac         Gender *         Birth Date *         2009-06-03         Street Address *         City *       State *         Zip *                                                                                                    | APPLICATION STEPS Account Student Information Student Demographics Terms and Conditions FERPA Consent Parent Information           | Step 1: Student Information<br>Provide your contact information. Please us<br>legal name. |
|----------------------------------------------------------------------------------------------------|----------------------------------------------------------------------------------------------------|-------------------------------------------------------------------------------------------|
| Cell Phone       Mac MacDonald - BOLINGBROOK HIGH SCHOOL         SSN (no das       Are you a citizen of the United States? * Citizenship Country?         Joliet Junior       O you consider yourself to be Hispanic or Latino? *         Likely Initial       Select one or more of the following racial categories to describe yourself: *         Transfer To       American Indian/Alaskan Native       Asian         Public       Privat       Utverte                                                                                                    | APPLICATION ST<br>Account<br>Student Informa<br>Student Demog<br>Terms and Conc<br>FERPA Consent<br>Parent Informat<br>High School | STEPS Step 2: Student Demographics                                                        |
| <ul> <li>Unded</li> <li>Reason</li> <li>To prepare for transfer to a 4yr college or university</li> <li>To improve skills for my present job</li> <li>To prepare for a future job immediately after attending</li> <li>To prepare for the GED test or improve basic academic skills (includes ESL as a second language)</li> <li>For personal interest/self development - not career oriented</li> <li>Other</li> <li>Educational Goals</li> <li>I only plan to complete one or several courses</li> <li>I plan to complete a Certificate</li> <li>I plan to complete an Associates Degree</li> </ul> |                                                                                                    |                                                                                           |

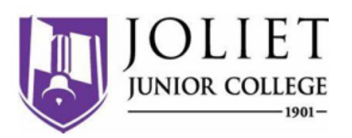

| Mac MacDo                                                                                                    | nald - BOLINGBF                                                                                                    | ROOK HIGH SCHOOL                                                                                                    | APPLICATION STEP                                                        | S                                                                                                   | Stop ?                                                                                                    | ₹∙т                     | erms and Conditions                                                                                                    |
|----------------------------------------------------------------------------------------------------|----------------------------------------------------------------------------------------------------|----------------------------------------------------------------------------------------------------|-------------------------------------------------------------------------|----------------------------------------------------------------------------------------------------|----------------------------------------------------------------------------------------------------|-------------------------|----------------------------------------------------------------------------------------------------|
| Joliet Junior<br>Terms and C<br>Registration<br>course regist<br>graduate ear<br>calling (815)<br>the permane                                      | College Terms and<br>onditions<br>in a JJC dual credit<br>tration. Should stu<br>ty while enrolled i<br>280-6927. If stude<br>ent academic recor                                                     | d Conditions<br>course is separate from the high school/career center's<br>dents drop the course at the high school, change schools, or<br>n a Dual Credit course, they must drop the course with JIC by<br>nts do not drop the course, they risk a failing grade posting to<br>d.                                                                                                    | Account<br>Student Informatio<br>Student Demograp<br>Terms and Conditio | n<br>hics<br>ons                                                                                    | Accepter                                                                                                    | t the                   | e terms and conditions of<br>t.                                                                                                    |
| If students<br>the high sq<br>Dual Credi<br><u>OfficeOfD</u><br>course, a f<br>If students<br>W, they wi<br>The tuition<br>students'<br>students v | Mac MacDonal<br>Joliet Junior Col<br>Family Educatio<br>The college mai<br>Joliet Junior Col<br>FERPA form per<br>educational rece<br><u>Completing the</u><br>to your JJC educ<br>fill out the FERP | d - BOLINGBROOK HIGH SCHOOL<br>liege FERPA Consent<br>n Rights and Privacy Act (FERPA)<br>ntains student records in a confidential manner. The student records pr<br>mits our college to discose personal lacentifiable information from<br>rods to the students parents or guardians.<br><u>EFERPA form</u> will allow The Office of Dual Credit to discuss information<br><u>EFERPA form</u> will allow The Office of Dual Credit to discuss information<br>to ure office will not be able to discuss matter related to registre<br>a today and the parents or the students for a formation to the students and the parent of the students and the student of the students and the student of the students and the students and the student of the student of the students and the student of the student of the students and the student of the student of | olicy of<br>J. The Studen<br>related of to<br>tion, sector              | TION STEPS<br>at<br>I Information<br>I Demographics<br>and Conditions<br>Consent                    | S<br>Ir<br>tr                                                                                                    | ndic<br>ne F            | <b>4: FERPA Consent</b><br>ate that you agree with<br>ERPA Consent                                                                                                    |
| L have                                                                                                    | Mac MacD<br>Parent or G<br>Relationship<br>Contact Prel                                                                                                    | onald - BOLINGBROOK HIGH SCHOOL<br>Guardian Contact Information<br>uardian Name:<br>*<br>*<br>*<br>*<br>*<br>*<br>*<br>*<br>*                                                                                                    |                                                                         | APPLICATION<br>Account<br>Student Info<br>Student Der<br>Terms and C<br>FERPA Conse<br>Parent Infor | I STEPS immation inographics onditions ent mation                                                                                                 | S<br>a<br>ii<br>a<br>ii | <b>Step 5: Parent Information</b><br>Inter parent contact preference<br>and information. <i>Parent contact</i><br><i>information cannot be the same</i><br><i>is the student contact</i><br><i>information.</i> |
|                                                                                                    | Parent Or G                                                                                                    | Mac MacDonald - BOLINGBROOK HIGH SCHOOL<br>High School (change if incorrect)<br>BOLINGBROOK HIGH SCHOOL V<br>Current Grade *<br>HS Enrollment Start Year * HS Anticipated Grad Year *<br>Counselor *<br>Do you qualify for free or reduced lunch? *<br>V<br>VPDNT                                                                                                    |                                                                         | API<br>A<br>S<br>S<br>T<br>T<br>F<br>P<br>H                                                         | PLICATION STEPS<br>ccount<br>tudent Information<br>tudent Demographics<br>erms and Conditions<br>ERPA Consent<br>arent Information<br>ligh School |                         | Step 6: High School<br>Enter your high school<br>information.                                                                                                    |

|                        |                           | Mac MacDonald   Help   Logout |
|------------------------|---------------------------|-------------------------------|
| Profile Courses        | Status                    |                               |
| $\bigcirc$             |                           |                               |
| Mac MacDonald          | - BOLINGBROOK HIGH SCHOOL | PROFILE OPTIONS               |
| First Name *           | Middle Name Last Name *   | Account                       |
| Mac                    | MacDonald                 | Student Information           |
| Gender \star 🛛 Birth 🛙 | late 🗶                    |                               |

You can always go back and edit any of the steps by clicking on your Profile tab at the top of the screen.

Your account is now ready for use, and you can begin registering for courses.

# **STOP HERE**

REGISTRATION FOR COURSES WILL TAKE PLACE IN THE CLASSROOM WITH YOUR INSTRUCTOR

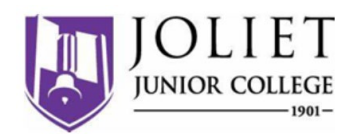

## **Student Guide - Course Registration**

If you've forgotten your username or password, we have you covered. You can retrieve your username and/or reset your password using the link on the login screen. You can also enter a Help Desk ticket by clicking the Help Desk button in the upper right corner of the screen.

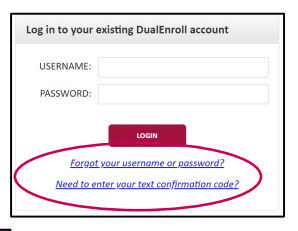

#### Mac MacDonald | Help | Logout Profile Courses Status Narrow your Search Browse all courses or narrow the selections displayed using the search criteria Remember that using multiple search criteria may eliminate all courses BY TERM 🏛 College Campus 🔎 High School 📮 Online Course 🛛 🧶 Regional Center > All Terms Subject College Title BY KEYWORD A1-100 🞓 Introduction to Accounting Joliet Junior College ACCY-100 🞓 ACCY Introduction to Accounting Joliet Junior College BY COURSE TYPE AGRI-119 🎩 Intro to Veterinary Medical Technology Joliet Junior College Choose all that apply: 🗆 College Campus 🏛 AS-106 Automotive Fundamentals Joliet Junior College High School BIO-125 m Human Biology Ioliet Junior College 🗆 Online 💻 Regional Cente COURSE NUMBER: CDEV-137 CREDITS: 3.0 BY SCHEDULE COLLEGE: Joliet Junior College Show only classes me DESCRIPTION: This course is designed to give the student an understanding of the natural creative potential that evolves through play and exploration. The student will learn methods of presenting developmenta appropriate activities to young children in ways to enhance creativity and encourse physical, cognitive, language, social, and emotional development. Through activity presentations and lab experiences, the student will enhance their observational and documentation shills of the young child under age five. This course includes planning, implementation and evaluation of preschool experiences, the rt, music, language arts, science, mathematics, and domantic/sciolal play. 🗆 Mon 🗆 Tue 🗆 Thu 🗆 Fri 🗆 Sun Show only classes me Available Sections Section Days/Time Start Time: ILD1 Spring 2025 n Gina Salvador WILCO AREA CAREER CENTER M W (Face-to-face 01/27/25 05/16/25 Request End Time:

#### Register for Course(s):

Once you are logged into your account, click on the **Courses** tab to review the list of available courses.

The course finder shows you which courses are being offered for your school. Use any of the filtering options on the left to narrow down your search. Click on the course name to see the detailed class description and available sections.

When you've made your decision on a course and section, click the **REQUEST COURSE** button to start the registration process.

Your part of the registration is done for now. You will receive an email letting you know when your registration is complete or if more information is needed. You may register for other courses under the Courses tab, or check your registration status under the Status tab.

| tudent: Provide Feedback                                             |                                                                                 |  |
|----------------------------------------------------------------------|---------------------------------------------------------------------------------|--|
| Placeholder text.                                                    |                                                                                 |  |
| Student Name:                                                        | Mac MacDonald                                                                   |  |
| High School:                                                         | BOLINGBROOK HIGH SCHOOL                                                         |  |
| Student ID:                                                          | 0892909                                                                         |  |
| Term:                                                                | Spring 2024                                                                     |  |
| Course:                                                              | Introduction to Accounting A1-100 (DOUG1)                                       |  |
| Choose File No file choser<br>Comments from College (06/<br>Comments | n Kind of Document: transcript v<br>03/2024): asd                               |  |
| Note: comments entered here                                          | are private and will be visible only to other participants with approval roles. |  |
| Or upload a comments file (Pl                                        | DF only): Choose File No file chosen                                            |  |

#### Provide Feedback:

The college may require additional information, or there may be an issue completing your registration. This screen will explain the issue; provide the solution.

### Click COMPLETE STEP.

# DualEnr<sup>®</sup>ll.com

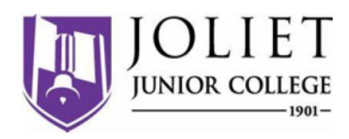

## Parent Consent

Once your student initiates the registration process, you will receive ongoing email and/or text notifications. The notifications will either provide you with an update on the status OR request consent to register for given term. *Note, sometimes the email notifications are delivered to your JUNK or SPAM folder – check these folders for the notifications.* 

Notification for consent will include an active link to access the online form. Simply click on the link to access the online consent form.

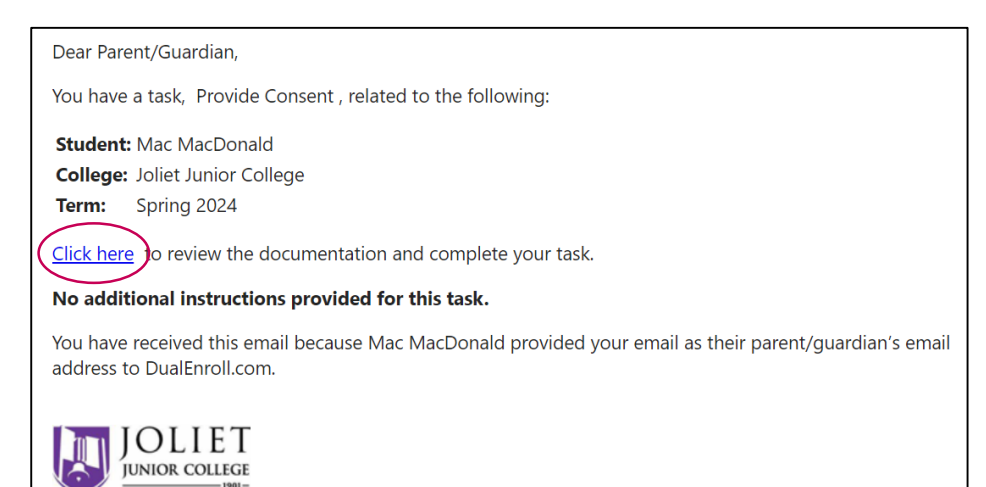

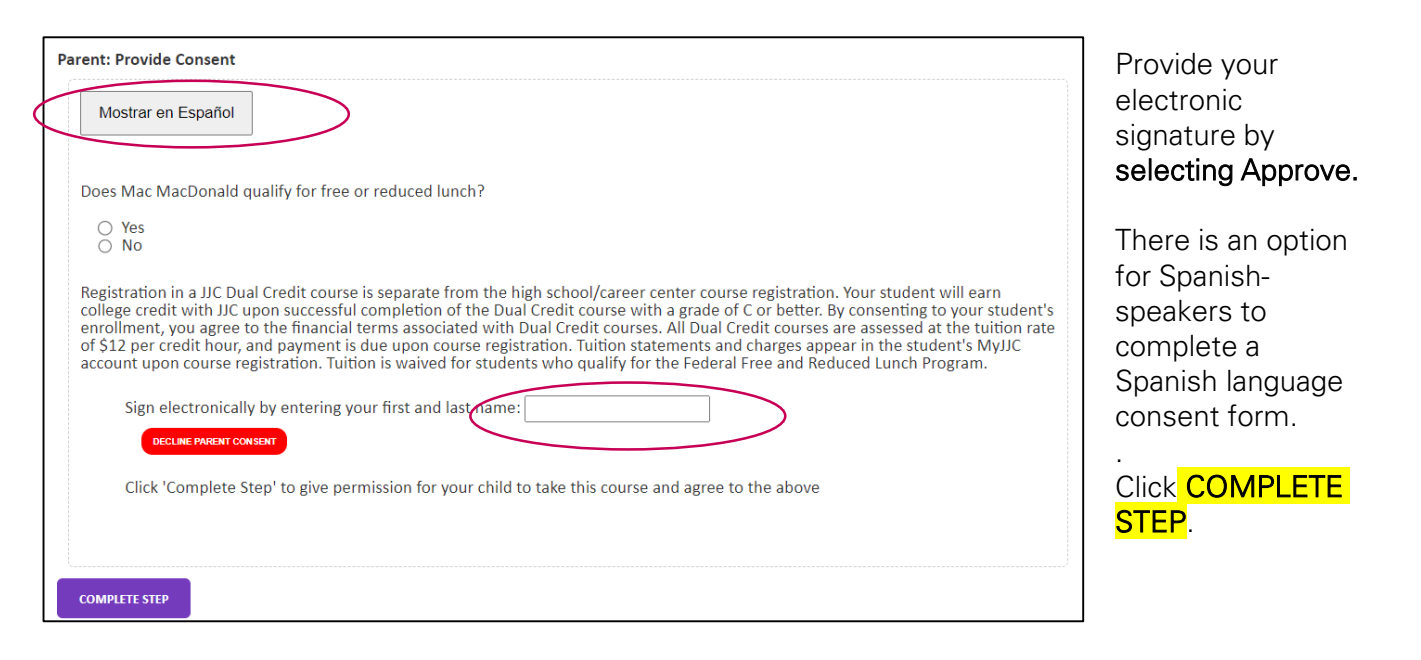

Note: Parents do not have accounts that allow you to log into the system; only students can log directly into DualEnroll.com.

# DualEnr<sup>®</sup>ll.com